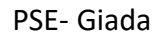

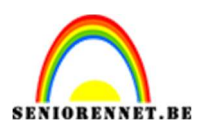

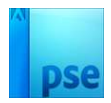

## <u>Giada</u>

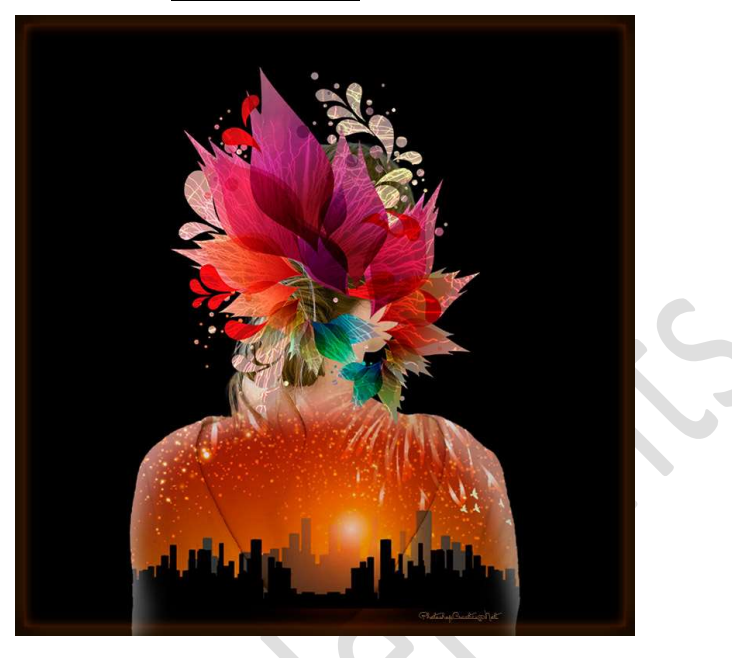

**Materiaal:** Abstract – model – vuurwerk – vuurwerk 2

- 1. Open een nieuw document van 1000 x 1000 px 72 ppi zwarte achtergrond.
- 2. Open de afbeelding van de model en selecteer deze mooi uit. Kopieer de selectie op een aparte laag (CTRL+J)

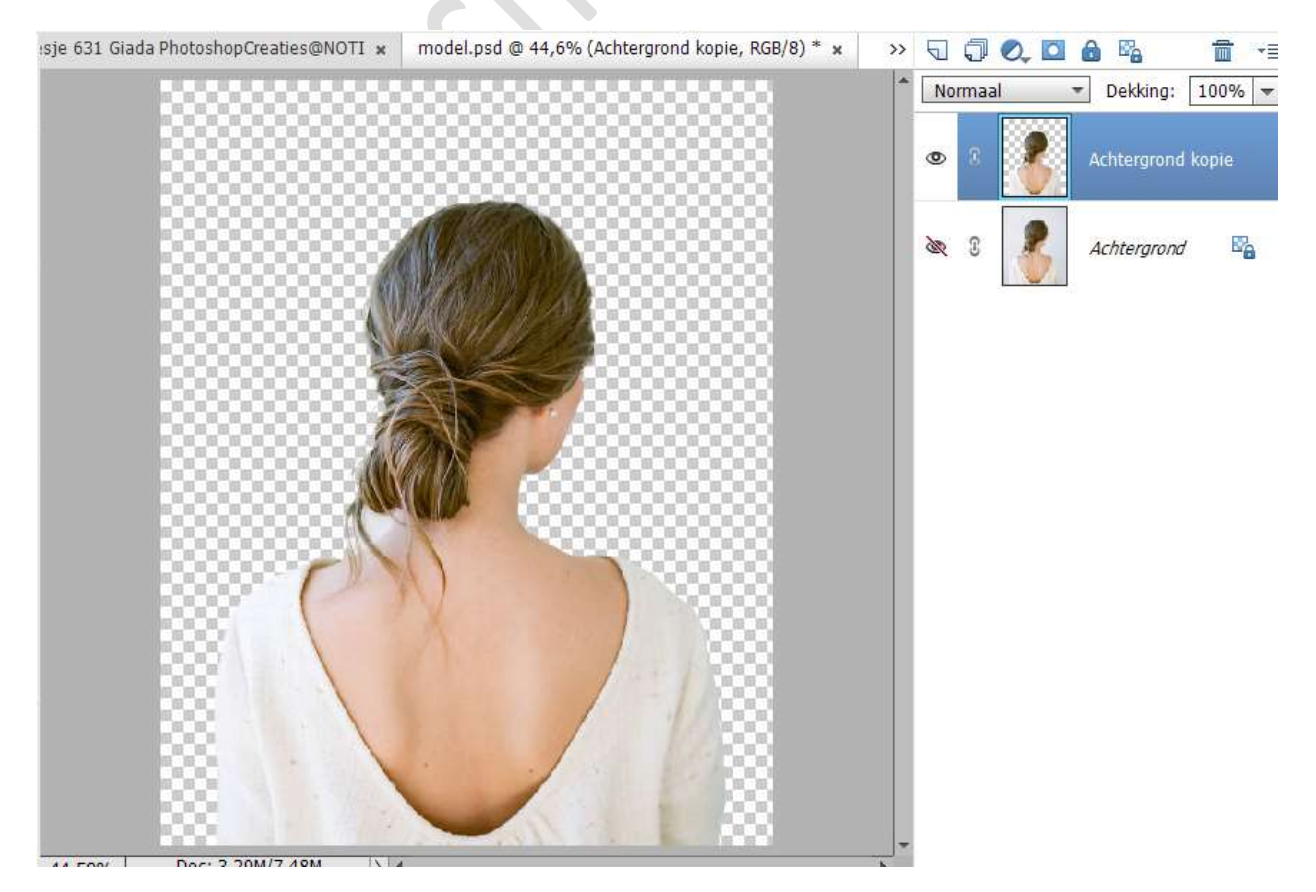

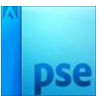

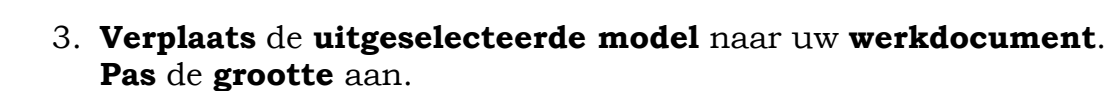

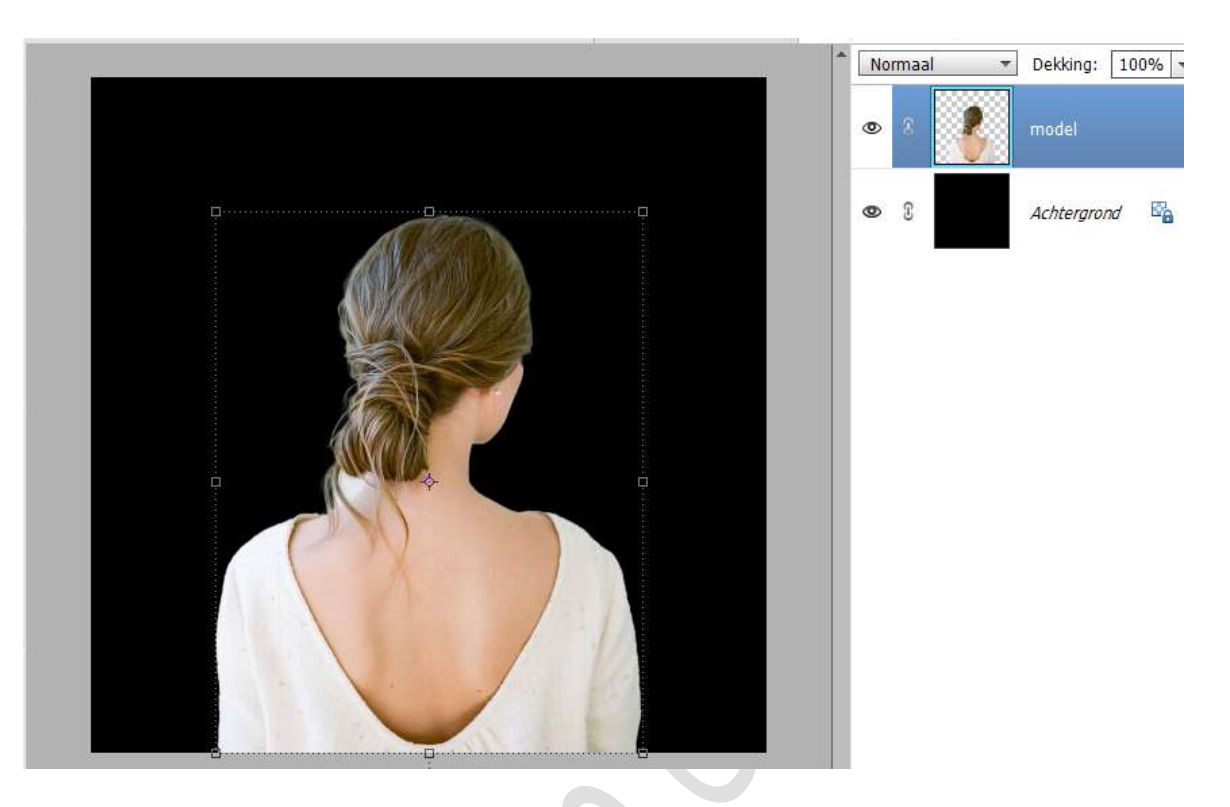

4. Plaats de afbeelding vuurwerk in uw werkdocument.
Pas de grootte aan.
Geef een Uitknipmasker op de laag model.
Zet de Overvloeimodus/laagmodus op Vermenigvuldigen

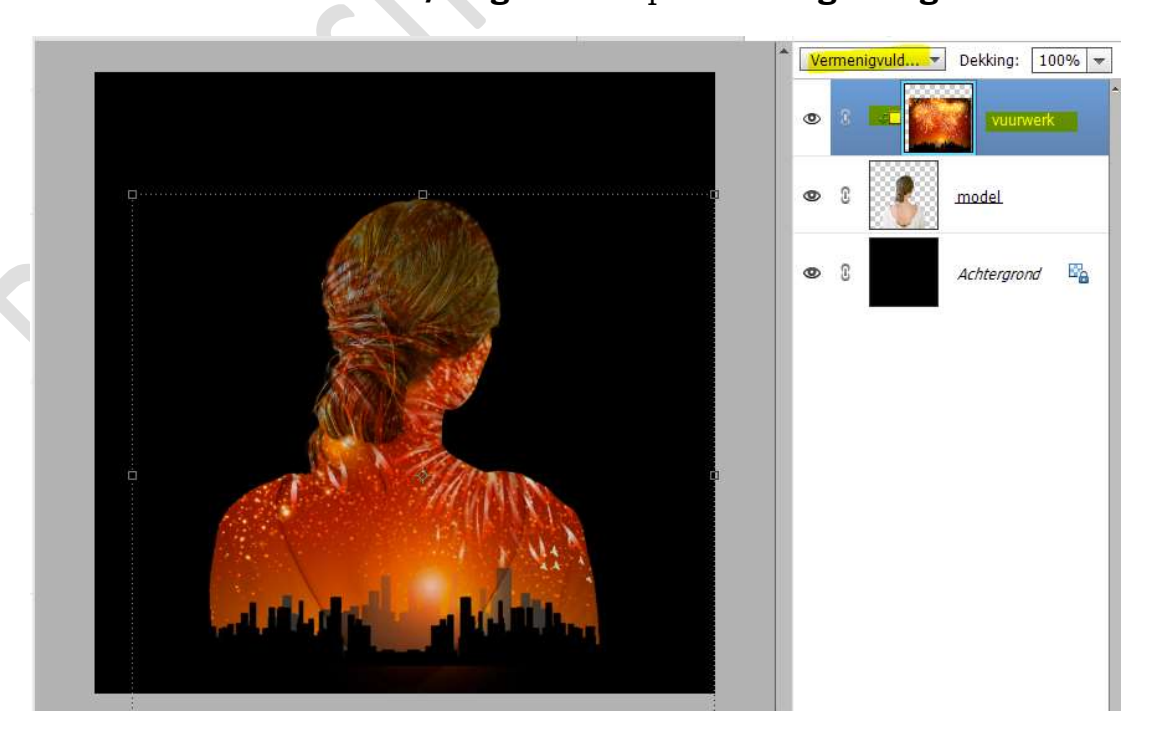

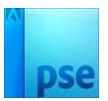

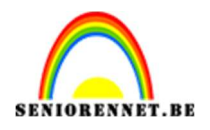

## 5. Voeg een **laagmasker** toe aan de **laag vuurwerk**.

Neem een **zacht zwart penseel**, delen weer zichtbaar maken, voor op het hoofd.

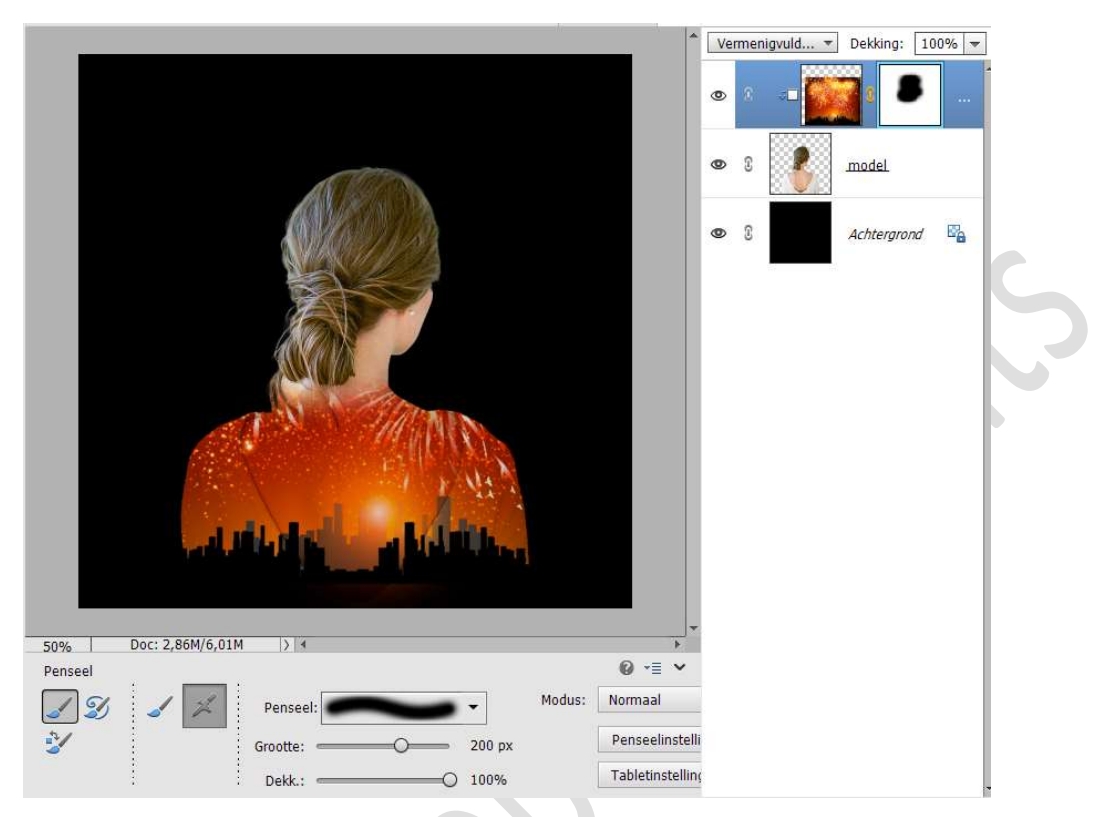

## Zet nu de **dekking van penseel op 50%** Ga met dit **zacht zwart penseel over de nek en de schouders**.

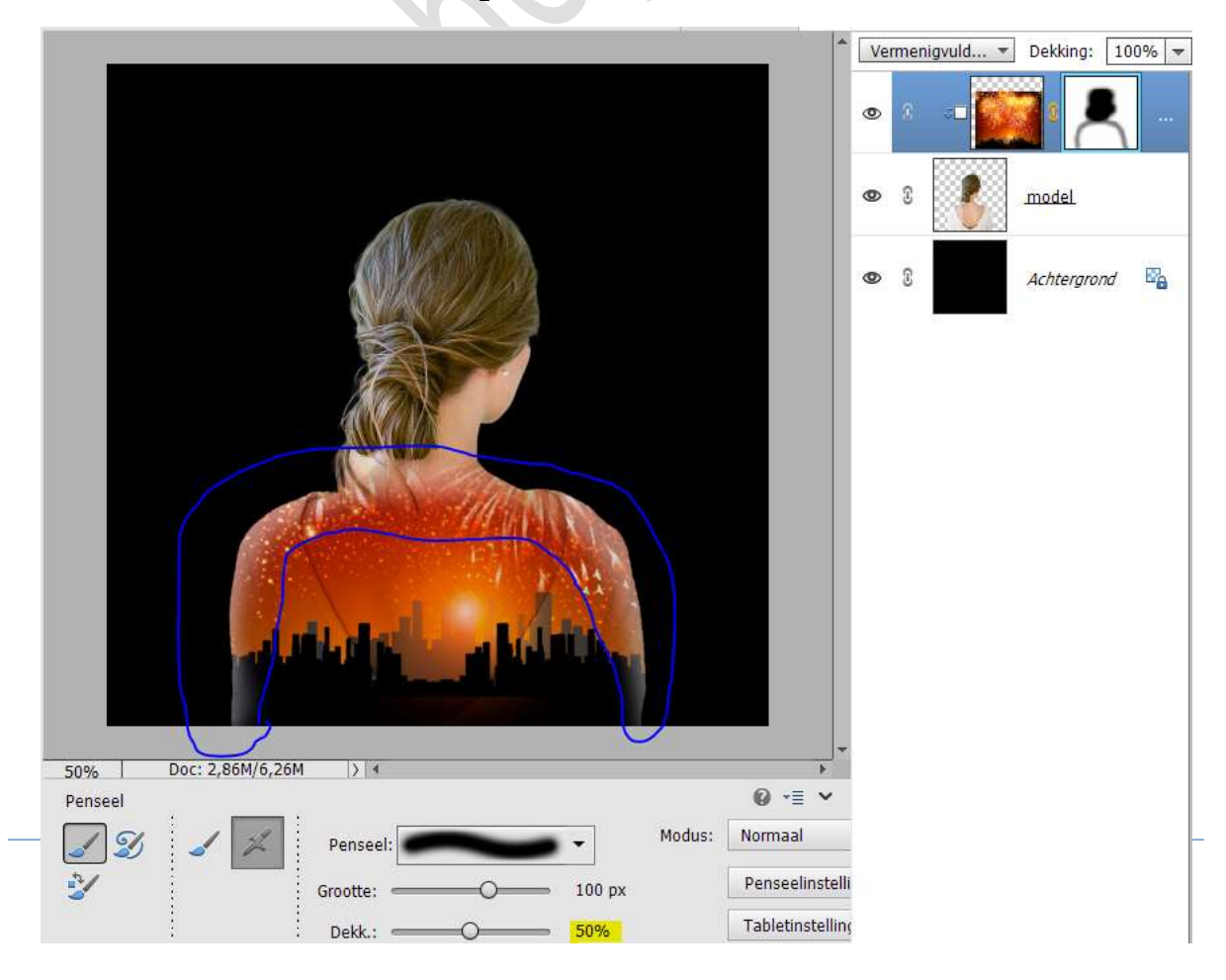

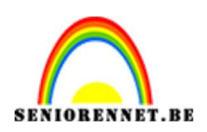

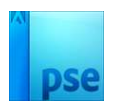

6. Plaats de abstracte afbeelding in uw werkdocument. Grootte aanpassen boven het hoofd van het model.

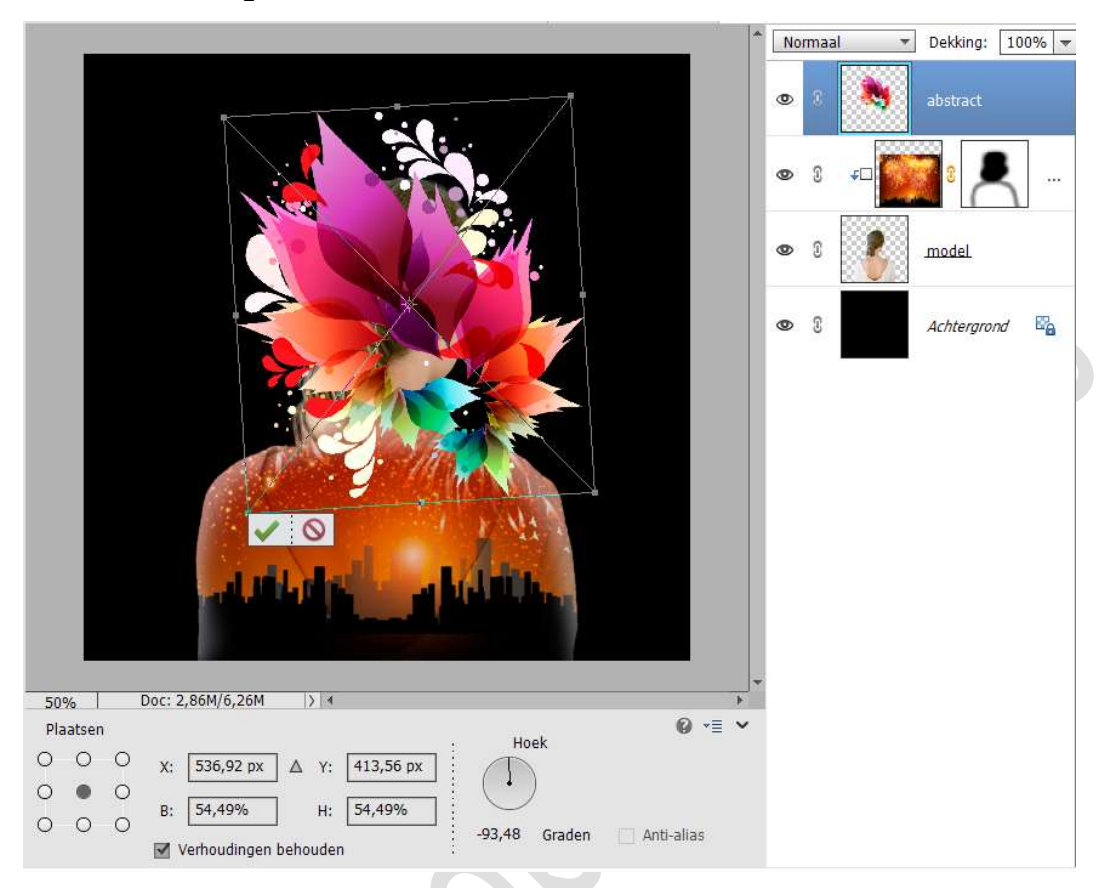

7. Voeg de afbeelding vuurwerk 2 toe aan uw werkdocument. Pas de grootte aan.

Geef een Uitknipmasker op de laag Abstract.

Zet de **Overvloeimodus/laagmodus** op **Vermenigvuldigen** en de **laagdekking** op **50%**.

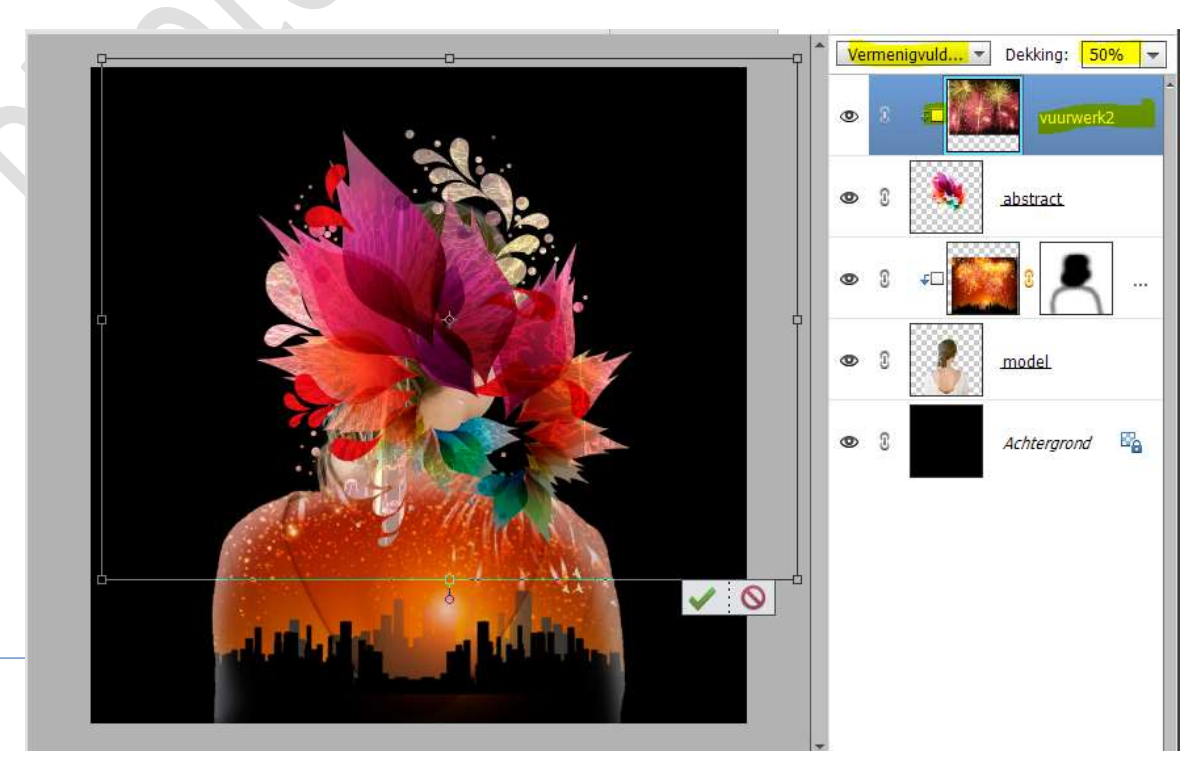

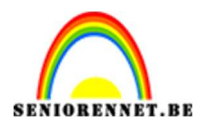

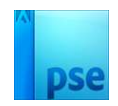

 Lesje Giada is klaar. Werk af naar keuze en vergeet uw naam niet. Sla op als PSD: max. 800 px aan langste zijde. Sla op als JPEG: max. 150 kb

Veel plezier ermee NOTI